## **Internet Explorer**

1. Click Tools, then Internet Options

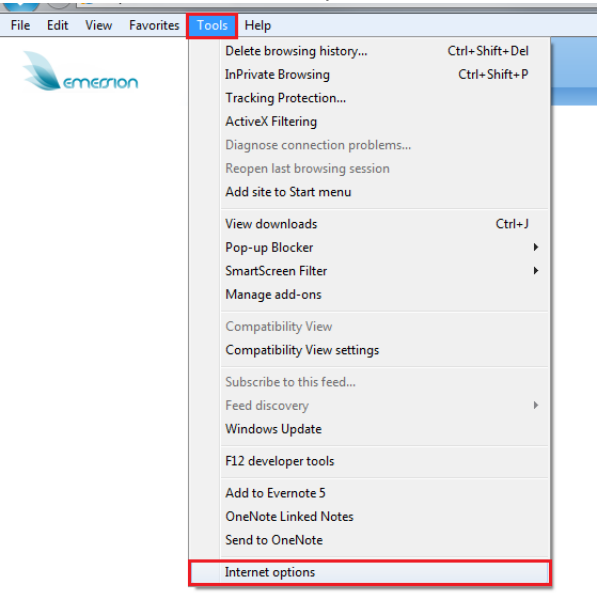

2. On the General tab, click Delete...

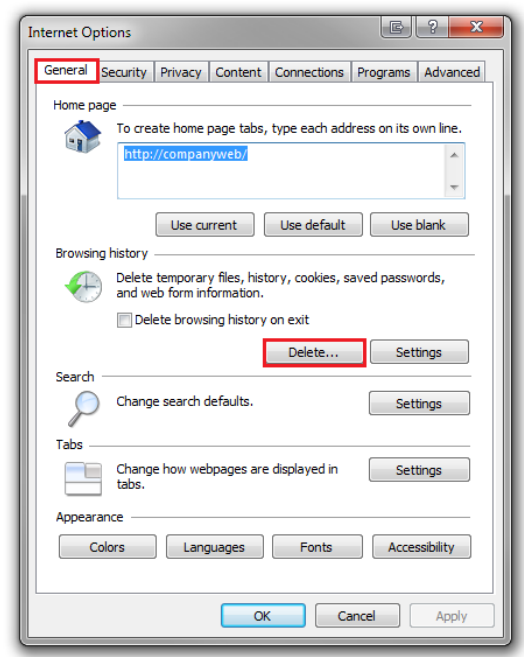

3. Select the following options:

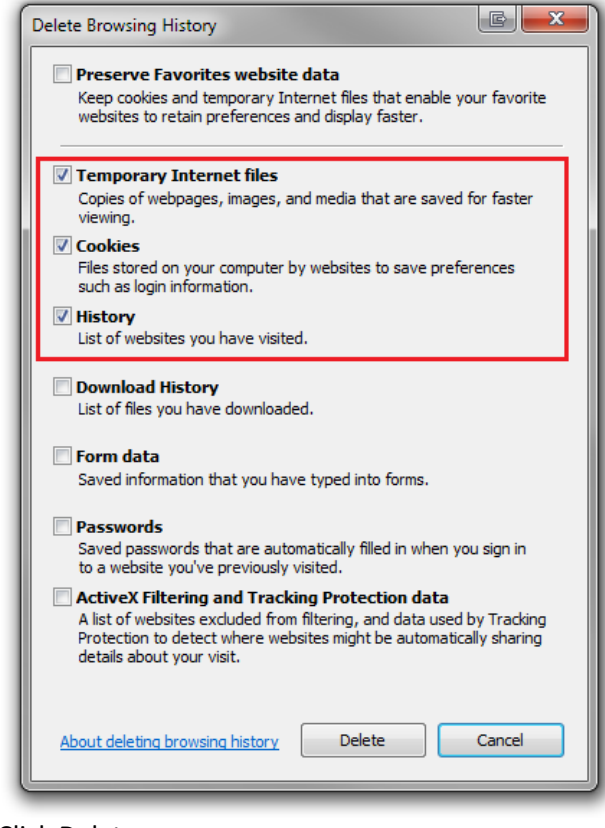

4. Click Delete

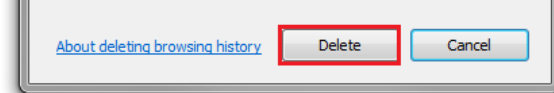

5. Tick 'Delete browsing history on exit'

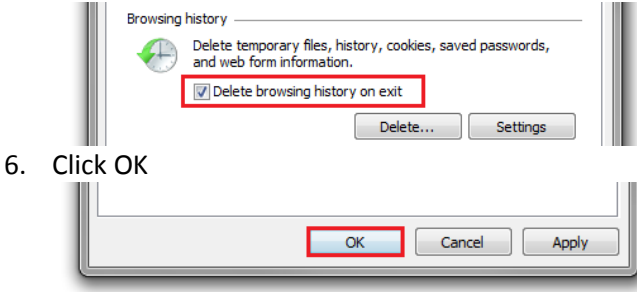